### ADFW/6342/2024-IT2

**കാർഷിക വികസന കർഷക ക്ഷേമ വകപ്പ് ഡയറക്ടറ്റടെ കാര്യാലയം** വികാസ് ഭവൻ, തിരുവനന്തപുരം-695033 ഇമെയിൽ: cru.agridir@kerala.gov.in, ഫോൺ: 0471-2304481

#### കീഴെടുത്ത് നം. : ADFW/6342/2024-IT2 തീയതി: 22-05-2024

കേരളാ സംസ്ഥാന ഐ.ടി. മിഷൻ ഡയറക്ടറ്റെടെ കത്തും (e-Office/20/2019-KSITM dated 21/05/2024) അന്ഖന്ധ രേഖകളം ഉള്ളടക്കം ചെയ്യന്നു. കാർഷിക വികസന കർഷക ക്ഷേമ വകപ്പിൻറെ കീഴില്പള്ള ഓഫീസുകളിൽ നടപ്പിലാക്കിയിട്ടള്ള ഇ-ഓഫീസ്, 7.3.9 വെർഷനിലേക്ക് അപ്ഗ്രേഡ് ചെയ്യന്ന പ്രവ്വത്തികൾ നടത്തന്നതിനാൽ 28/05/2024-ന് രാത്രി 10.00 മണി മുതൽ 30/05/2024-ന് രാവിലെ 10.00 മണി വരെ ഇ-ഓഫീസ് (https://eagri.kerala.gov.in) ലഭ്യമാകില്ല എന്നറിയിച്ചിരിക്കുന്നു. ആയതിനാൽ സമയ ബന്ധിതമായി തീർപ്പാക്കേണ്ടുന്ന / തുടർനടപടികൾ സ്വീകരിക്കേണ്ടുന്ന ഫയലുകളം മേൽ സമയ ക്രമം ശ്രദ്ധിച്ച് നടപടികൾ തപാലുകളം സ്വീകരിക്കേണ്ടതാണ്. അപ്ഗ്രെഡേഷനു ശേഷം ശ്രദ്ധിക്കേണ്ട കാര്യങ്ങളം, പരിചയ് മുഖേന ലോഗിൻ ചെയ്യേണ്ടുന്ന വിധവും ശ്രദ്ധയോടെ വായിച്ച് തുടർ നടപടികൾ സ്വീകരിക്കേണ്ടതാണ്.

# Signed by Salin Thapasi Date: 22-05-2024 17:48:43

### SALIN THAPASI DEPUTY DIRECTOR OF AGRICULTURE(IT) കൃഷി ഡയറക്ടർക്ക വേണ്ടി

ഉള്ളടക്കം:

### 1) Letter No. e-Office/20/2019-KSITM dated 21/05/2024

- 2) E-Office Upgradation Notification (Down Time)
- 3) Points to be noted after upgradation of eOffice 7.3.9
- 4) How to Register in Parichay & eOffice Login through Parichay

സ്വീകർത്താവ്

- കൃഷി ഡയറക്ടറേറ്റിലെ എല്ലാ സെക്ഷനുകൾക്കം, എല്ലാ ഇ-ഓഫീസ് യൂസേഴ്ലിനും
- എല്ലാ പ്രിൻസിപ്പൽ കൃഷി ഓഫീസർമാർക്കം [അതത് ജില്ലകളിലെ വക്കപ്പിനു കീഴിലുള്ള എല്ലാ ഓഫീസുകൾക്കം നൽകേണ്ടതും, എല്ലാ ഇ-ഓഫീസ് യൂസേഴ്ലിനെയും അറിയിക്കേണ്ടതുമാണ്]
- കൃഷി വകപ്പിന് കീഴിലുള്ള എല്ലാ ഓഫീസുകൾക്കം [അതത് ഓഫീസുകളിലെ എല്ലാ ഇ-ഓഫീസ് യൂസേഴ്ലിനെയും അറിയിക്കേണ്ടതാണ്].
- 4) www.keralaagriculture.gov.in

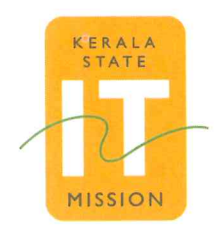

Kerala State Information Technology Mission Department of Electronics & Information Technology Government of Kerala

"Saankethika", Vrindavan Gardens Pattom, Thiruvananthapuram - 695 004 Tel: +91 471 2525444, 2525430 Email: admin.ksitm@kerala.gov.in

21-05-2024

e-Office/20/2019-KSITM/

From,

Director

Kerala State IT Mission

То

1. The Director, Directorate of Agriculture

2. The Director, Directorate of Soil Survey & Soil Conservation

3. The Mission Director, State Horticulture Mission

- 4. The Additional Director, Kerala State Seed Development Authority
- 5. The Chief Executive Officer, Vegetables and Fruits Promotion Council Kerala
- 6. The Managing Director, Kerala Agro Machinery Corporation Limited

Sir,

Sub: - e-Office Version upgrade to eFile 7.3.9- Downtime intimation-reg:

Please be informed that an upgrade of current version of e-Office to eFile 7.3.9 has been scheduled for the eOffice instance https://eagri.kerala.gov.in from 28<sup>th</sup> May 2024 to 30<sup>th</sup> May 2024. The expected downtime required is from 10 PM on 28/05/2024 to 10 AM on 30/05/2024. Hence, necessary information may be conveyed to eOffice users of the department that, the eOffice instance https://eagri.kerala.gov.in will not be available during this period. The same information is already published on the eOffice notice board.

Yours faithfully

DIRECTOR

SANOB KAS Head, Innovation & Research, Kerala State IT Mission, Government of Kerala.

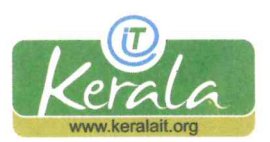

www.itmission.kerala.gov.in

**Eoffice Upgradation Notification (Down Time)** 

eagri.kerala.gov.in is undergoing scheduled upgradation from

10PM on 28<sup>th</sup>May 2024 to

10AM on 30<sup>th</sup> May 2024

During the period site will not be available.

- Also please note move all drafts from DFA stage to approved state (or save a copy).
- In inter-Office communication dispatch to lower version of eOffice will not be possible. Upgrade is scheduled for rest of the instances also. Please wait till remaining instances also get upgraded to 7.3.9.

We appreciate your patience and apologize for this inconvenience.

# Points to be noted after upgradation of eOffice 7.3.9

- **1.** <u>Browser</u>: For optimal performance, please clear the browser's cache and update to the newest version.
- <u>DSC</u>: The names on the DSC token and the EMD must match for DSC signature.
- <u>eSign</u>:Additionally, the name in Aadhaar and EMD must match when using esign.
  If any mismatch, the sign may not happen or if happens, then there will be a warning, and if the signed document is opened through Adobe, a question mark will be displayed instead of sign.
- Inter-Office communication: Dispatch to lower version of eOffice will not be possible. Upgrade is scheduled for rest of the instances also. Please wait till remaining instances also get upgraded to 7.3.9.
- 5. <u>Raising Ticket in Support tracker</u>: While raising tickets for issues of 7.3.9, add a suffix in the *subject* " Observed after upgrade to 7.3.9"

# How to Register in Parichay & eOffice Login through Parichay

The current version of e-Office software (eFile v7.2.5) is scheduled to be upgraded to the next version (eFile v7.3.9. In the new version of e-Office, two factor authentication is incorporated and for accessing e-Office, the **official** email IDs of all e-Office users need to be activated.

Hence, all the e-Office users are hereby requested to login to 'Parichay' portal using the following link for checking whether the user's official email ID (*email ID ending with* @*kerala.gov.in*) is active.

## **Registration in Parichay:**

https://parichay.nic.in

Instructions for logging in to the Parichay portal

## <u>STEP 1</u> : Go to the URL <u>https://parichay.nic.in</u>

| ← → C @ O A ## https://parichay.nic.in                     | v/pnv1/assets/login.html?v=10&service=passive&active=true&rm_5=false&continue=i       | https%3A%2F%2Fjan_com%2Fmail%2F8xpp=18xsc=18tmpl=default&tmplcache=28ter      | nr=10 ☆ 🗢 🖄 🖹 |
|------------------------------------------------------------|---------------------------------------------------------------------------------------|-------------------------------------------------------------------------------|---------------|
| 🖅 Import bookmarks 🤞 Getting Started 🔑 PARICHAY OFFICIAL P |                                                                                       |                                                                               |               |
| 8                                                          | Tree Developed                                                                        | Tip of the day                                                                | Cogiah v      |
|                                                            |                                                                                       | Keep changing your Password often and make them complex<br>and not guessable. |               |
|                                                            | Please enter details to proceed                                                       | Kavach 0 ( ) ( ) ( ) ( ) ( ) ( ) ( ) ( ) ( ) (                                | J (🖪 📩        |
|                                                            | Enter Email Address eg. userid(at)domain(dot)in                                       | Authenticator.                                                                |               |
|                                                            | Eiter Password                                                                        | Extend ID Update Mobile &<br>Pletord Officeral Profes                         |               |
|                                                            | Next<br>Eorgot Password                                                               |                                                                               |               |
| ) * 🚯 🕁 * 🖓                                                | Ministry of Electronics<br>Automation Recharger<br>Government of Inda<br>Contramition |                                                                               | 5.7           |
|                                                            |                                                                                       |                                                                               |               |

<u>STEP 2</u>: Enter the official e-mail ID in the format (e-Office ID without'-ker', but with '@kerala.gov.in') as username and e-Office account password as the password in the Parichay portal.

Eg: 1.) If the e-Office user ID is *abcd.123456-ker* then the official e-mail address is *abcd.123456@kerala.gov.in.* 

2.) If the e-Office user ID is*abcd123456-ker* then the official e-mail address is *abcd123456@kerala.gov.in.* 

Once the username and password are entered, consent is to be given to the terms of use of Parichay by ticking the checkbox displayed on the page. Then Click `NEXT.'

| Armit Mahotsav Dictional India                                             |                                                                                                    |
|----------------------------------------------------------------------------|----------------------------------------------------------------------------------------------------|
|                                                                            | Tip of the day<br>Keep changing your Password often and make them complex<br>and not guessable.                                                                             |
| Please enter details to proceed                                            | Parichay Authenticator 0 🔹 🕨 😭                                                                                                    |
| abcd12345d@kerala.gov.in                                                   | Dear Users update your Parichay Authenticator App to avail New Features.<br>Note:-Only authentic platforms should be used to download Kawach and Parichay<br>Authenticator. |
| Manage Passwords                                                           | Extend ID Update Mobile &<br>(Retired Officers) Profile                                                                                                    |
| Vext                                                                       |                                                                                                    |
| Ministry of Electronics<br>& Information Technology<br>Government of India |                                                                                                    |

<u>STEP 3</u>: Once user has consented to the terms of use of Parichay, a prompt will appear intimating that an OTP has been sent to the mobile number registered with NIC during the e-Office account creation and the last 4 digits of this number will also be displayed.

Enter this OTP and click 'NEXT.'

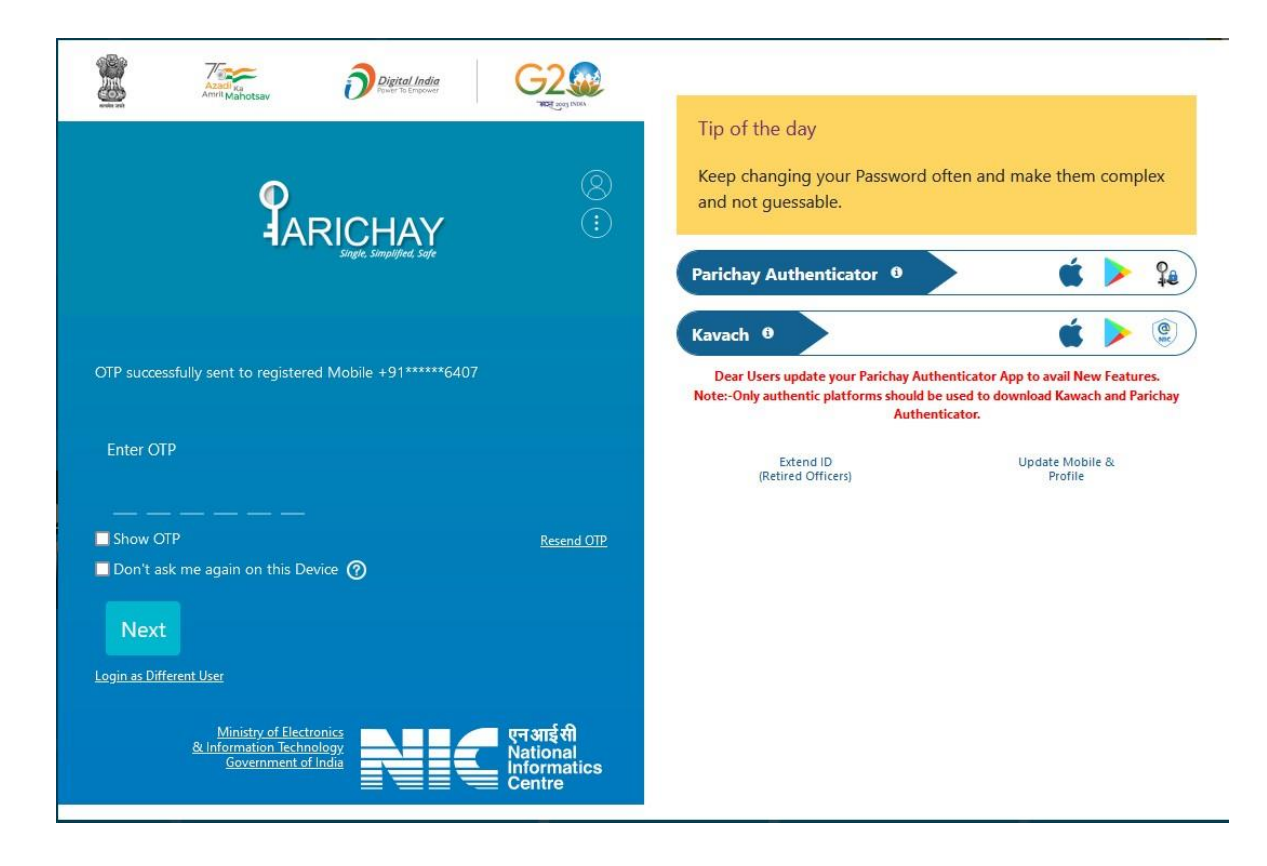

STEP 4: The home screen of the Parichay portal as seen below will be displayed ensuring that your official email ID is active.

| $\leftarrow \rightarrow$ C $\textcircled{a}$ | O 🛔 🕫 https://parichay.nic.in/prv1/assets/home.html?v=9&service=passive&active=true&rrm_5=false | 8icontinue=https%3A%2F%2Fjan_com%2Fmail%2F&pp=1&scc=1&lmpl=default&dtmplcache=2&semr=1& 😭 | ල ± @ එ ≓         |
|----------------------------------------------|-------------------------------------------------------------------------------------------------|-------------------------------------------------------------------------------------------|-------------------|
| 🕣 Import bookmarks 🝓 Getting Star            | ed 🔊 PARICHAY OFFICIAL P                                                                        |                                                                                           |                   |
| PARI <u>CHAY</u>                             |                                                                                                 |                                                                                           | 😵 Rajesh Sujaya 💦 |
| Service Groups                               | # Home                                                                                          |                                                                                           | Q                 |
| >>Default                                    | FEATURED SERVICES                                                                               |                                                                                           |                   |
| »Andhra Pradesh Services                     |                                                                                                 |                                                                                           |                   |
| »Application Security Division               | partichayAnalytics                                                                              |                                                                                           |                   |
| »Application Security Group                  | Qinalytics                                                                                      |                                                                                           |                   |
| »ARPG Informatics Division                   |                                                                                                 |                                                                                           |                   |
| >>Bhavishya                                  | parichayAnalytics of Parichay SSO Log<br>Application                                            |                                                                                           |                   |
| >BIEAP                                       |                                                                                                 |                                                                                           |                   |
| »C I Division                                | RECENT USED SERVICES                                                                            |                                                                                           |                   |

# <u>eOffice Login through Parichay</u>

Give your eOffice URL [For Eg: https://esarkar.kerala.gov.in] in the browser address bar. The following page will be displayed.

|                                     | Monday, May 06, 2024                                                                                                    |             |
|-------------------------------------|----------------------------------------------------------------------------------------------------|-------------|
|                                     | Login with<br>Parichay                                                                                                    |             |
| एन आई सी<br>National<br>Informatics | Copyright ©2009-2024, NIC. All Reserved. This site is designed, developed and Hosted by NIC<br>is best viewed in 1024x768 pixel resolution. Auth v8.0 | Second Long |

Click on 'Parichay' to continue

Parichay Login Page will be shown as given below. Give complete email address and password.

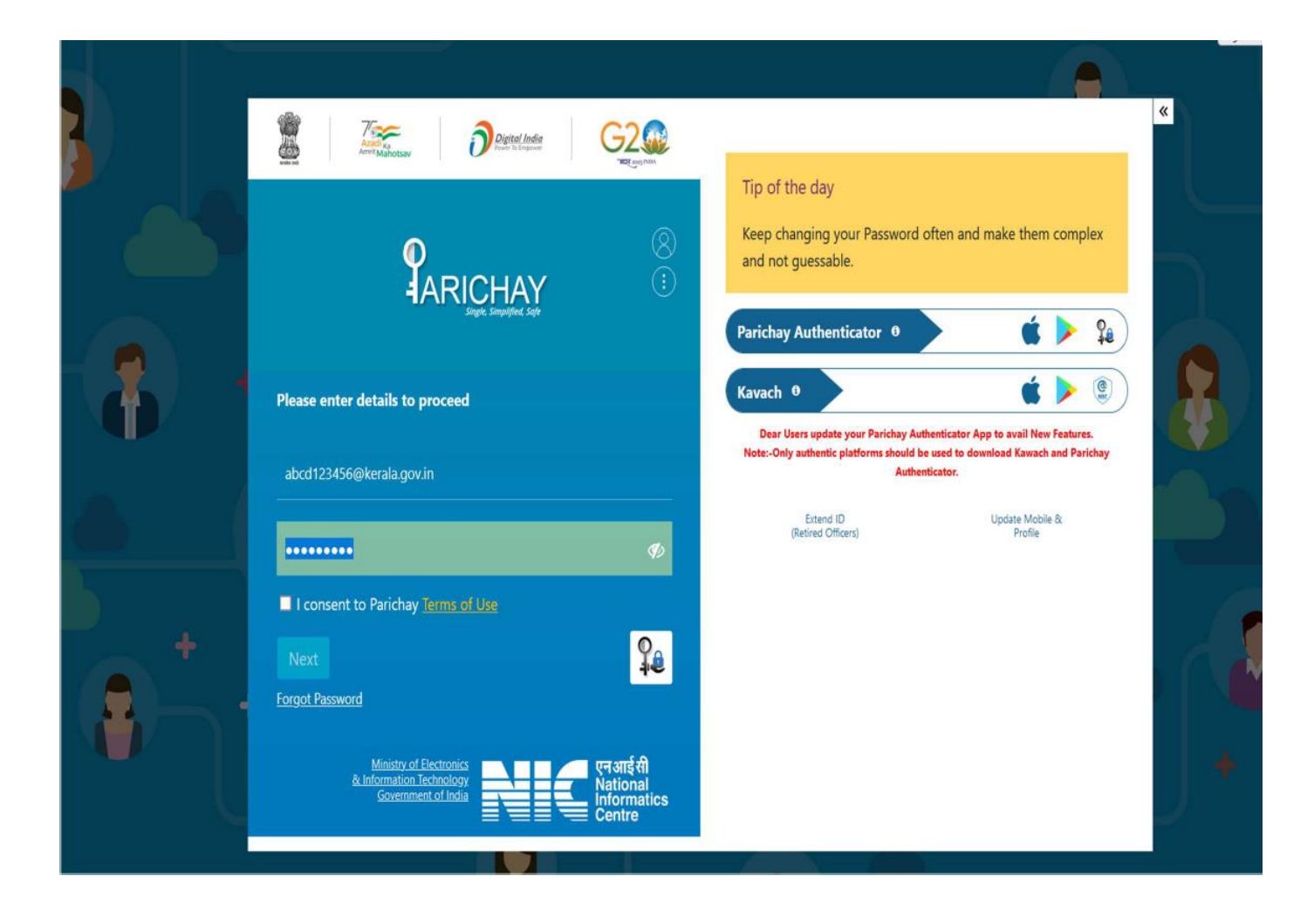

Give the consent to Parichay Terms of Use & Click Next.

If it is the first time login (or if two factor authentication is not disabled), the following page is displayed

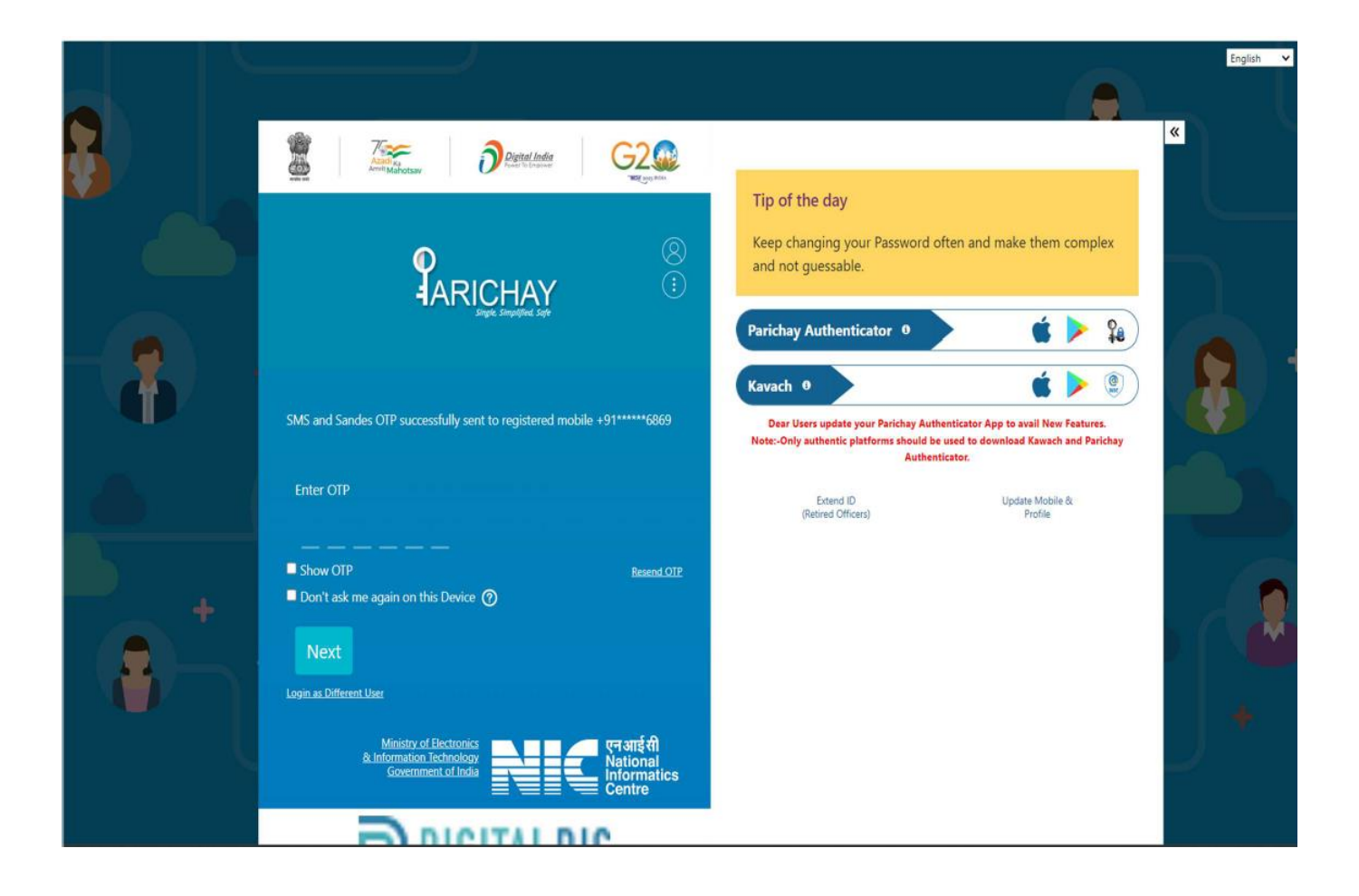

Enter OTP received on the registered mobile number associated with the email id.

On successful login, the portal page (WAW Portal) is displayed as given below.

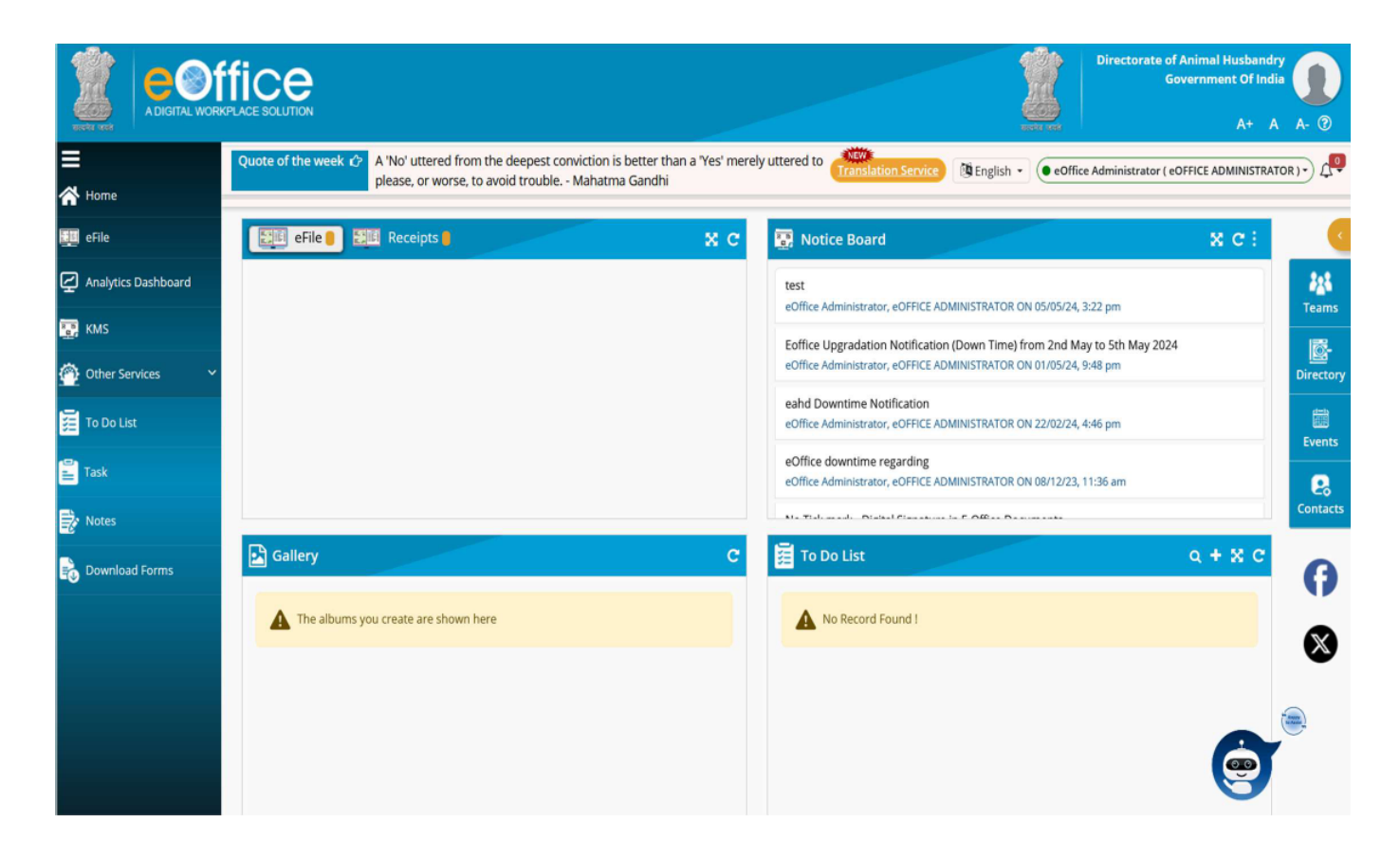

Choose eFile option to go to File Management System

|                     | ffice<br>RAPLACE SOLUTION                                                                                                    | Directo                                                                                          | rate of Animal Husbandry<br>Government Of India<br>A+ A A- ② |
|---------------------|----------------------------------------------------------------------------------------------------|--------------------------------------------------------------------------------------------------|--------------------------------------------------------------|
| ≡<br>☆ Home         | Quote of the week 🗘 A 'No' uttered from the deepest conviction is better than a 'Yes' n please, or worse, to avoid trouble Mahatma Gandhi | nerely uttered to Translation Service @ English • • • • • • • • • • • • • • • • • • •            | ator ( eOFFICE ADMINISTRATOR ) • $\mathcal{L}^{ee}$          |
| 🛄 eFile             | EII eFile EII Receipts E                                                                                                    | C 💀 Notice Board                                                                                 | xc: 🤇                                                        |
| Analytics Dashboard |                                                                                                    | test                                                                                             | 223                                                          |
| 💽 KMS               |                                                                                                    | Eoffice Upgradation Notification (Down Time) from 2nd May to 5th M.                              | ay 2024                                                      |
| Other Services      |                                                                                                    | eOffice Administrator, eOFFICE ADMINISTRATOR ON 01/05/24, 9:48 pm                                | Directory                                                    |
| To Do List          |                                                                                                    | eahd Downtime Notification<br>eOffice Administrator, eOFFICE ADMINISTRATOR ON 22/02/24, 4:46 pm  | Exects -                                                     |
| Task                |                                                                                                    | eOffice downtime regarding<br>eOffice Administrator, eOFFICE ADMINISTRATOR ON 08/12/23, 11:36 am | e                                                            |
| Notes               |                                                                                                    | No. Ted. and . Diskel Planck on In P All a Decomposite                                           | Contacts                                                     |
| Bownload Forms      | Gallery (                                                                                                    | To Do List                                                                                       | Q + X C                                                      |
|                     | A The albums you create are shown here                                                                                                    | No Record Found !                                                                                |                                                              |
|                     |                                                                                                    |                                                                                                  |                                                              |
|                     |                                                                                                    |                                                                                                  | ۲                                                            |
|                     |                                                                                                    |                                                                                                  | ė                                                            |
|                     |                                                                                                    |                                                                                                  | 0                                                            |